# **Enterprise - How to Add a New Employee Record**

Last Modified on 12/03/2019 7:57 am CST

### **Quick Steps:**

### For Manual Entry

- 1. Hover mouse over 'employee' on the navigation tree and click the plus icon.
- 2. Fill out information (first and last name are required fields).
- 3. Click 'Save.'

### What is an Employee Record?

Employee records in Enterprise<sup>™</sup> allow you to keep track of the relationship history your team has with an employee as well as keep track of documents and information that will be helpful for placing them on a job. Employee records include applicants, current employees, and past employees.

| 🥼 ← → 🔹 🖻                               | Search for Employe   | ees, Customers, Orders, etc. |                                                               |                   |                      |                          |                   | AMELIA.STOUT: High Tech Staffing 🛛 🙆 🕘 🗖 🗙     |
|-----------------------------------------|----------------------|------------------------------|---------------------------------------------------------------|-------------------|----------------------|--------------------------|-------------------|------------------------------------------------|
| James "                                 | Jay" West            |                              |                                                               |                   | 2 Call Andrea Back   | Don't forget about lunch | ! Call Ben        | Luke Dane Background check                     |
| 101 MAIN ST.<br>NEW YORK NY             | ID: 4:<br>10001 SSN- | 295080490<br>xxx-xx-4354     |                                                               |                   |                      |                          |                   |                                                |
| HEW TORK, HI                            | Brand                | ch: Minneapolis              |                                                               |                   |                      |                          |                   | Currently viewing 4 of 488025 tasks. View more |
| A 🥘 🗄 🔤 E 🛛                             |                      |                              |                                                               | + 6 * CIQ + +     | ► tasks appointments | social email             |                   | + * 0 +                                        |
| visifile                                | employee s           | snapshot                     |                                                               |                   |                      | Paruma Received          | phone/email       | +                                              |
| documents                               | Finail Address       | West, James                  |                                                               |                   |                      | IN 19 On File            | jameswest@xip.xom |                                                |
| integrations                            | Desired Location     | Jameswest@xip.xom            |                                                               |                   |                      | X Active                 | (201) 510-5010    |                                                |
| messages                                | Hire Status          | Eligible for Hire            | Rate Des                                                      | ired              |                      | Electronic W-2           |                   |                                                |
| pay history                             | Notes                |                              |                                                               |                   |                      |                          |                   |                                                |
| <ul> <li>pay setup<br/>tasks</li> </ul> |                      |                              |                                                               |                   |                      |                          |                   |                                                |
| search                                  | messages             |                              |                                                               |                   |                      |                          |                   | • /                                            |
|                                         | Date 👻               | Action                       | Message                                                       | Rep Contact       | Due                  |                          |                   |                                                |
|                                         | 7/18/2019            | Message                      | allergic to materials                                         | tamara.czapiewski |                      |                          |                   |                                                |
|                                         | 4/2/2019             | Interview in office          | Scheduled 9 am interview Thursday, 4/4 - possible warehouse c | hosteval1         |                      |                          |                   |                                                |
|                                         | 4/2/2019             | 1st Recruiting Call          | called james west about a job in eagan                        | alix.borkowski    |                      |                          |                   |                                                |
|                                         | 3/28/2019            | LMTC                         | Called James about a job                                      | alix.borkowski    |                      |                          |                   |                                                |
|                                         | 12/6/2018            | LMVM                         | Looking to have James come in to sign a new copy of employee  | amelia.stout      |                      |                          |                   |                                                |
|                                         | 12/5/2018            | Ended                        | Customer: Buy N Large                                         | amelia.stout      |                      |                          |                   |                                                |
|                                         | 8/8/2018             | Available                    | Ready to work - willing to work weekends or short term jobs.  | ameila.stout      |                      |                          |                   |                                                |
|                                         | 6/15/2018            | Check In                     | Called for a follow up after interview. Need availability     | amelia.stout      |                      |                          |                   |                                                |
|                                         | 6/12/2018            | Interview                    | Interview with James scheduled today at 12 in conference room | amelia.stout      |                      |                          |                   |                                                |
|                                         |                      |                              |                                                               |                   |                      |                          |                   |                                                |
|                                         | assignment           | ts                           |                                                               |                   |                      |                          |                   | interest codes                                 |
|                                         | Title                | Customer Code                | s Start End ♥ Bill Pay Dept                                   | Assignment ID     |                      |                          | •                 | Code 🔺 🍧                                       |
|                                         | Distribution Speci   | i Buy N Large CO             | 11/8/2018 5/14/2019 \$28.80 \$18.00 Primary                   | 4301403926        |                      |                          |                   | 12 Hr Shift                                    |
|                                         | Warehouse Work       | er Buy N Large CO            | 11/14/2018 11/14/2018 \$24.00 \$15.00 Primary                 | 4301404008        |                      |                          |                   | 1st Shift                                      |
| employee                                | Data Entry           | Lightning's Comp CO          | 6/18/2018 8/10/2018 \$25.00 \$20.00 Primary                   | 4301402710        |                      |                          |                   | 2nd Shift                                      |
| customer                                |                      |                              |                                                               |                   |                      |                          |                   | Bartending                                     |
| order                                   |                      |                              |                                                               |                   |                      |                          |                   | Forklift Operator                              |
| assignment                              |                      |                              |                                                               |                   |                      |                          |                   | I CUMPIOJELI Manager                           |
| contact                                 |                      |                              |                                                               |                   |                      |                          |                   |                                                |
| pay / bill                              |                      |                              |                                                               |                   |                      |                          |                   |                                                |
| calendar                                |                      |                              | <i>x</i>                                                      |                   |                      |                          |                   |                                                |
| all options                             |                      |                              |                                                               |                   |                      |                          | -                 |                                                |

There are 4 different ways you can add an employee record into Enterprise:

- 1. Resume Parser creates an employee record based on their resume
- 2. Manual Entry creates an employee record and allows the recruiter to enter all the information in manually
- 3. HRCenter<sup>™</sup> utilizes our application and on-boarding software to have the applicant fill out required information that will create their employee record
- 4. Outlook Add-In- allows the recruiter to create an employee record and parse in a resume without ever leaving their email

\*Note\* On the go? Looking for other quick ways to add and look up employees? Check out our web-based platform, Beyond<sup>™</sup>. Remember than any records added in Beyond will be accessible in Enterprise(and visa-versa).

### **Utilizing the Resume Parser**

This option allows you to upload a resume from a new employee and have the system create an employee record based on the information provided. This works great for recruiters who receive a lot of resumes.

| [ + → 🔹 🕆 🗎 | Search for Employees, Customers, Orders, et                  | . <b>Q</b>      |                    |                          |          | AMELIA.STOUT: High Tech Staf                  | fing 🔒 🕑 🔔 🗆 🗙               |
|-------------|--------------------------------------------------------------|-----------------|--------------------|--------------------------|----------|-----------------------------------------------|------------------------------|
|             |                                                              |                 | Call Andrea Back   | Don't forget about lunch | Lall Ben | Luke Dane Bao                                 | kground check                |
|             |                                                              |                 |                    |                          |          |                                               |                              |
|             |                                                              |                 |                    | An enable secol          |          | Currently viewing                             | 4 of 488025 tasks. View more |
|             |                                                              |                 | ► tasks appointmen | ns social email          |          |                                               | + 1 G +                      |
|             | Top 5 Customers                                              | Top 5 Customers |                    |                          |          |                                               | ¢                            |
|             | Top customer is<br>Independent                               |                 |                    |                          |          |                                               | Legend                       |
|             | Catering                                                     |                 | 1775040.00         |                          |          |                                               | Independent Catering         |
|             | Unfilled Assignments                                         |                 | 576048.00          |                          |          |                                               | Sharia's Sandals             |
|             | Angelucci's Flowers (Minne107                                |                 |                    |                          |          |                                               | Hartford Party Pantal        |
|             | Angelucci's Flowers (Minne25<br>Angelucci's Flowers (Minne24 |                 |                    |                          |          |                                               | The Toy Shop                 |
|             | New Orders                                                   |                 |                    |                          |          |                                               |                              |
|             | New Order(s)                                                 |                 |                    |                          |          |                                               |                              |
|             |                                                              |                 |                    |                          |          |                                               |                              |
|             | - hand                                                       |                 |                    |                          |          |                                               |                              |
|             | My Recruiting Calls                                          |                 |                    | 90211-05                 |          |                                               |                              |
|             | Avg 0.00 calls. Tou have 0 calls.                            |                 |                    | 3031123                  |          |                                               |                              |
|             |                                                              |                 |                    | 30379.71                 |          |                                               |                              |
|             | Sales by Month by Account Manager                            |                 |                    | 44772 80                 |          |                                               |                              |
|             | Top Sales by Rep: jenniter.ste                               |                 |                    |                          |          |                                               |                              |
|             |                                                              |                 |                    |                          |          |                                               |                              |
|             | Pipeline Status Estimated Values                             |                 |                    |                          |          |                                               |                              |
|             | Highest value status                                         |                 | 350965.44          |                          |          |                                               |                              |
|             |                                                              |                 |                    |                          |          |                                               |                              |
|             | Sales by Week by Account Manager                             |                 |                    |                          |          |                                               |                              |
|             |                                                              | announcements   |                    |                          | + / ×    | links                                         | + / ×                        |
| employee    |                                                              |                 |                    |                          |          | Knowledge Base                                |                              |
| customer    | New Orders for Top 5 Customers                               |                 |                    |                          |          | kb.tempworks.com<br>https://www.isymphony.net |                              |
| order       | 3 new orders this month                                      |                 |                    |                          |          | Tempworks Support                             |                              |
| assignment  | La .                                                         |                 |                    |                          |          | WebCenter Demo Admin Login                    |                              |
| contact     | Candidater Submitted /Interviewed by                         |                 |                    |                          |          | Instanter Demo                                |                              |
| nav / hill  | Most Active ServiceRep:                                      |                 |                    |                          |          |                                               |                              |
| calendar    | Memphis NENew Brighton                                       |                 |                    |                          |          |                                               | ~                            |
| all options |                                                              |                 |                    |                          |          |                                               |                              |

**Before Parsing a Resume:** 

Before you can parse your resume(s), you must save them to your computer to be uploaded into Enterprise. Enterprise allows you to upload 1 or an entire folder of resumes at once.

Remember that all resume parsing information will need to be reviewed before the records are created and the more documents you upload at once, the longer it will most likely take for the upload to complete.

### To Parse a Resume in Enterprise:

\*Note\* Looking for a video walk-through? check out \*The Resume Parser.

1. Navigate to all options > 'resume parser' in Enterprise

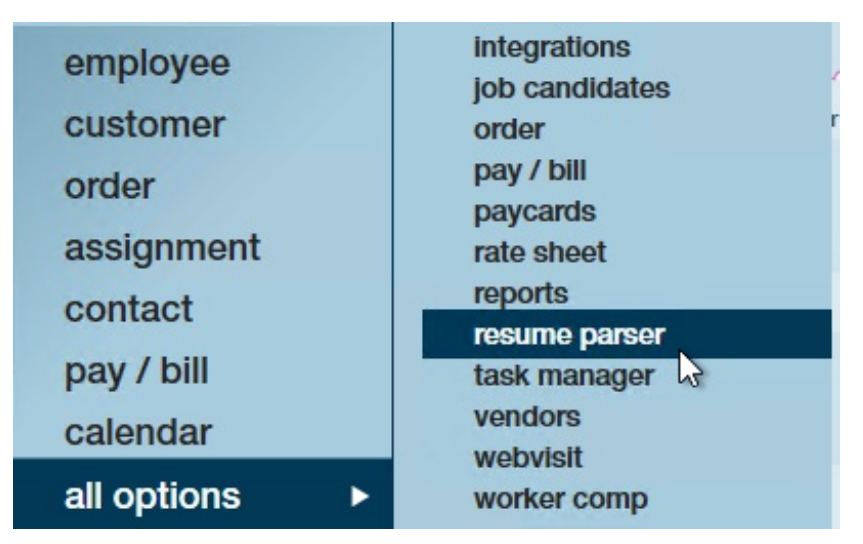

2. Click the plus icon in the upper right

| ► t | asks | appointments | social | email |       | Add | a resume                | ) → |
|-----|------|--------------|--------|-------|-------|-----|-------------------------|-----|
|     |      |              |        |       | +     | ×   | <ul> <li>✓ 1</li> </ul> | D.  |
|     |      |              |        |       | 4     | "   |                         | *   |
| Pho | one  | Address      |        | City  | State | Zip | Dup                     |     |

3. Select file, folder, text, or staged resume options

| resume parsing                                                                                                    |                                                          |       |
|----------------------------------------------------------------------------------------------------|----------------------------------------------------------|-------|
| <ul> <li>what would you like to parse?</li> <li>File         Parse and individual file from your local computer.     </li> </ul>                                                                                                    | Select a file<br>.pdf, .doc, .docx, .txt                 |       |
| <ul> <li>Folder<br/>Parse a folder of resumes from your local computer.</li> <li>Text<br/>Parse a text version of a resume that you wish to get into the system.</li> <li>Staged Resumes<br/>Parse any number of staged resumes that you have previously inputted into the system.</li> </ul> | File Name No file selected<br>File Size<br>File Location |       |
| 0 🔺                                                                                                    | Cancel                                                   | Parse |

• Note that all resume files need to be a texted-based document (pdf, .doc, .docx,

.txt are all accepted formats)

4. Click on 'Select a File' & select the folder or file you want to upload

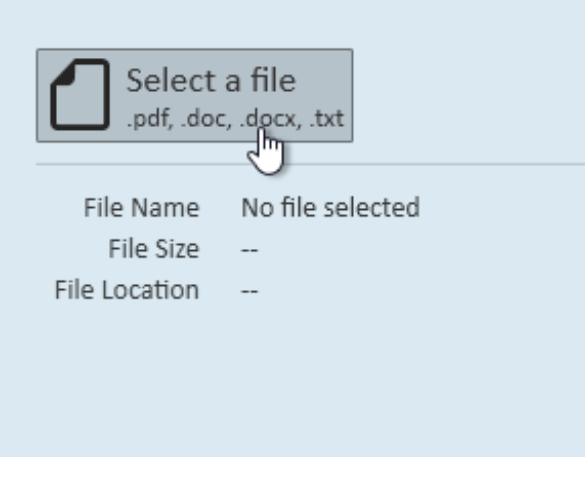

- If you are having trouble finding the file you are looking for, you may need to map your drives. Click here to learn more
- 5. Click 'Parse'

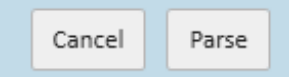

6. Review data parsed and make any necessary corrections

| A<br>C<br>S | C.J. Cror<br>Apple Valley - MN •<br>J.Cron@Twins.zon<br>SUMMARY                                    | <b>1</b><br>(123) 456-7891                                                                                   |                              |                                   |                                                |   |
|-------------|----------------------------------------------------------------------------------------------------|----------------------------------------------------------------------------------------------------|------------------------------|-----------------------------------|------------------------------------------------|---|
|             | Diligent Assistant M<br>customers, and mair<br>vorkflow and genera<br>EDUCATION<br>GREEN VALLEY ST | anager with 3+ years of experience<br>ntaining operational efficiencies. En<br>te additional revenue.<br>ATE | dedicated to<br>joys discove | ) inspiring emp<br>ring methods ( | oloyees, creating happy<br>designed to improve | ~ |
| < Conser!   |                                                                                                    |                                                                                                    |                              |                                   |                                                | > |
| lobs        | First Name                                                                                         | C.J                                                                                                    | Initial                      | Address                           |                                                |   |
| Education   | Last Name                                                                                          | Cron                                                                                                    |                              | Address 2                         |                                                |   |
| Skills      | Phone Number                                                                                       | (123) 456-7891                                                                                               |                              | City                              |                                                |   |
|             | Secondary Phone                                                                                    |                                                                                                    |                              | State                             | MN                                             | - |
|             | Cell Number                                                                                        |                                                                                                    |                              | Zip                               | <u>-</u>                                       |   |
|             | Email                                                                                              |                                                                                                    |                              | Country                           | United States of America                       | - |
|             |                                                                                                    |                                                                                                    |                              |                                   |                                                |   |

• Use the tabs at the bottom to cycle through general, jobs, education, and skill information

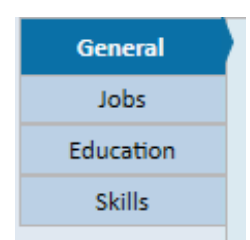

• Tabs such as jobs or education may have more than one entry that you can cycle through at the top

| General   | +          |          | 612         | 0                                                                                                    |
|-----------|------------|----------|-------------|----------------------------------------------------------------------------------------------------|
| Jobs      | 🗙 Employer | TRADELOT | Position    | Assistant Manager                                                                                                 |
| Education | Supervisor |          | Duties      | Routinely inspect company property and equipment, ^                                                               |
| Skills    | Address    |          |             | creating repair tickets as needed to ensure a comfortable<br>and safe space for employees and guests              |
|           | Phone      |          |             | Address and resolve guest concerns, maintaining brand loyalty and increasing customer satisfaction ratings to 90% |
|           | Start Date |          | Reason Left |                                                                                                    |
|           | End Date   |          | Comments    |                                                                                                    |

- Highlight to copy or drag information that the computer did not find into the correct fields at the bottom
- Click on any field to add or remove any information parsed
- 7. Click on the 'Create an Employee Record' icon in the upper right when you are done reviewing the information

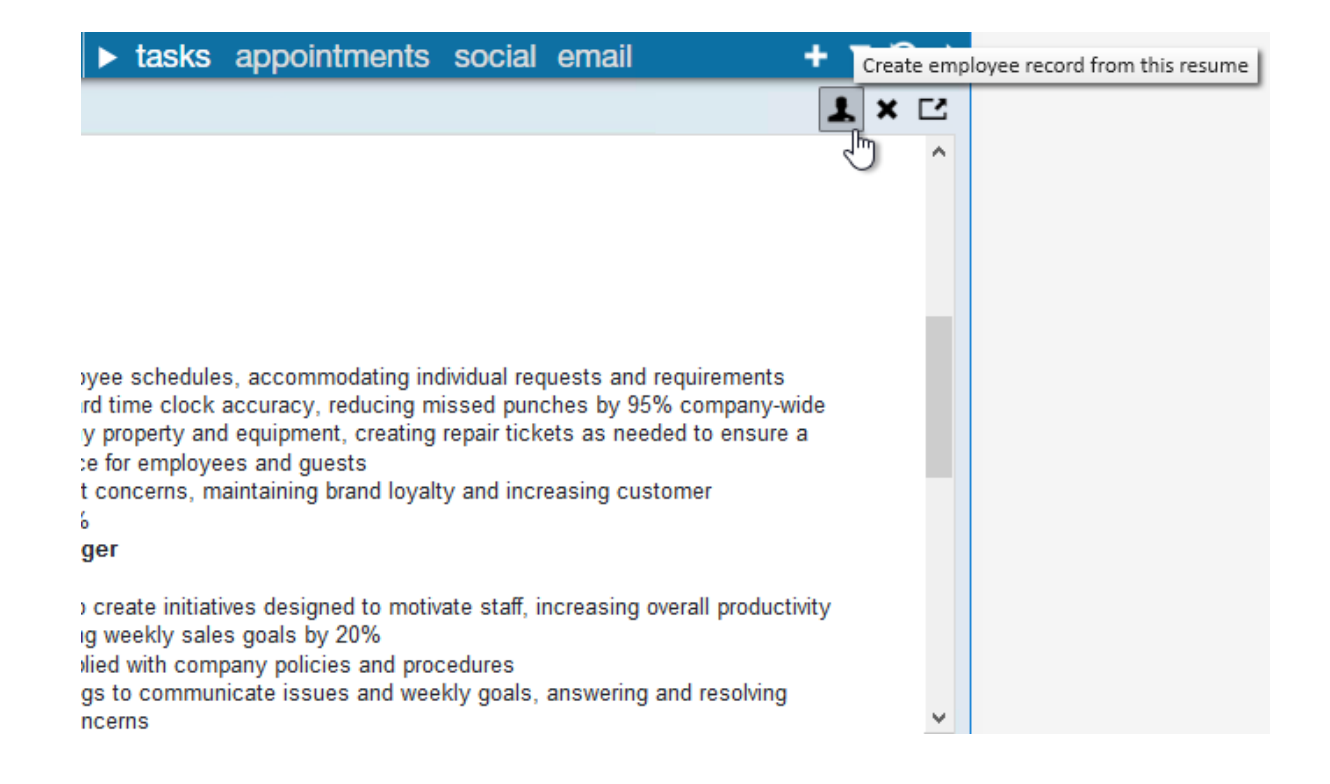

### **Duplicate Checking**

Since employees or applicants typically don't enter their SSN on their resume, the system instead checks for duplicate employee records based on email, address, and name information provided.

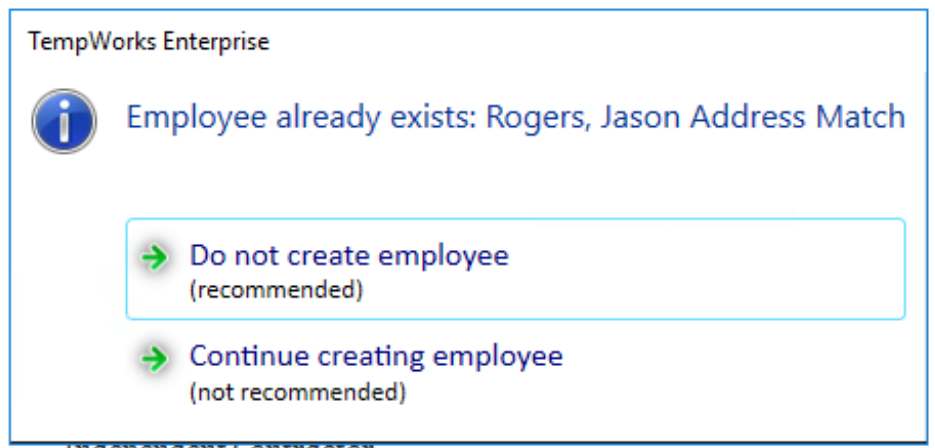

Independent Contractor

The system will warn you if it thinks the employee record you are about to create is a duplicate. You can also see this information from the main resume parser screen by looking at the 'Dup' column. Right click on any record with a checked box to see which related employee record the system thinks might be the same as the resume being parsed in.

| P            | Last Name | ▲ Firs | st Name |   | Email                               | Phone           | Add | ress              | City             | State    | Zip   | Dup |
|--------------|-----------|--------|---------|---|-------------------------------------|-----------------|-----|-------------------|------------------|----------|-------|-----|
| $\checkmark$ | Cron      | C.J    |         |   |                                     | (123) 456-7891  |     |                   |                  | MN       |       |     |
| $\checkmark$ | Cron      | C.J    |         |   |                                     | (123) 456-7891  |     |                   |                  | MN       |       |     |
| $\checkmark$ | Rogers    | Jas    | on      |   | irogers@email1.com                  | Decord          | 356 | W. Pioneer Ave    | St. Paul         | MN       | 55109 | ×   |
| $\checkmark$ | Smith     | Nic    | ole     |   | Proof Resume                        | Record          |     |                   |                  | MN       |       |     |
| ~            | Smith     | Nic    | ole     |   | Mark as Proofed<br>Mark as Unproofe | d<br>5 Employee |     |                   |                  | MN       |       |     |
|              |           |        |         | × | Delete Resume<br>View Duplicate Em  | nployee         | ,   | Address Match: Ro | gers, Jason (429 | 5016091  |       |     |
|              |           |        |         |   |                                     |                 | -   | Address Match: Ro | gers, Jason (429 | 95016438 | 3     |     |

If you've accidentally created a duplicate record that the system didn't find, check out How to Merge Employee Records.

### **Creating Employee Records En Masse**

If you have multiple resumes in the resume parser, employee records can be created en mass:

 From the resume parser/unproofed resumes dashboard, utilize the *Ctrl* or *Shift* key to highlight multiple resumes, then select the employee avatar icon in the upper right hand corner:

|   |           |                 |              |                      |                |                              |              |       | ppom  |     |   | •••••      |
|---|-----------|-----------------|--------------|----------------------|----------------|------------------------------|--------------|-------|-------|-----|---|------------|
| 1 | unproc    | fed resume      | es           |                      |                |                              |              |       |       |     |   | + × < 1 B  |
|   | Drag a co | olumn header he | ere to group | by that column.      |                |                              |              |       |       |     |   | <b>†</b> 1 |
|   | P  Last   | Name   First    | Name   I     | Email 🔹              | Phone          | Address                      | City         | State | Zip   | Dup |   |            |
|   | DEM       | PSEY TIMO       | OTHY 1       | timothyjamesdemps    |                | 5144 Cedar Ave. South        | Minneapolis  | MN    | 55417 |     | × |            |
|   | Zuba      | iri Sana        | :            | sana.jawaid@gmail    |                | 18103 Kindred Ct             | Lakeville    | MN    | 55044 |     |   |            |
|   | 🖌 SAUS    | ER RICH         | ARD I        | rich.sauser@gmail.c  | (847) 609-2256 | 2212 Briar Hill Drive        | Schaumburg   | IL .  | 60194 |     | × |            |
|   | NEW       | ELL SIBYL       |              | newellr_s@verizon    | (301) 899-2077 | 6804 Middlefield Terrace     | Fort Washing | MD    | 20744 |     |   |            |
|   | Sewa      | ilt Jenni       | ifer i       | mlptpcom@yahoo.c     | (610) 857-3848 | 86 E Highland Rd             | Parkesburg   | PA    | 19365 |     | × |            |
|   | Sewa      | ilt Jenni       | ifer i       | mlptpcom@yahoo.c     | (610) 857-3848 | 86 E Highland Rd             | Parkesburg   | PA    | 19365 |     | × |            |
|   | 🖌 Mars    | hall Math       | new I        | Mat@aol.com          | (215) 878-7877 | 2217 N. 51st Street Apt. A-7 | Philadelphia | PA    | 19131 |     | × |            |
|   | 🖌 Jone    | s Kelly         |              | kellyjones@gmail.com |                | 123 Main Street, Apt. 101    | New York     | NY    | 10001 |     | × |            |
|   | 🖌 Smit    | h John          |              | JSmith@gmail.com     | (832) 763-9987 | 1188 Kirby Drive             | Houston      | ТΧ    |       |     |   |            |
|   | ✓ Podr    | azik Mary       | / i          | joseph.podrazik@ve   | (610) 666-7535 | 23 Lawrence Road             | Audubon      | PA    | 19403 |     | × |            |
|   | Tatur     | m Iman          | i i          | imantatum@hotmai     | (770) 593-3616 | 3224 Hunters Crossings Point | Lithonia     | GA    | 30038 |     | × |            |
|   |           |                 |              |                      |                |                              |              |       |       |     |   |            |

2. This will open a popup where defaults can be set for all employee records being created:

|                                          |                                                                                  |                                                           |        | ⑦ _ ×  |
|------------------------------------------|----------------------------------------------------------------------------------|-----------------------------------------------------------|--------|--------|
| post res                                 | sumes - set d                                                                    | lefaults                                                  |        |        |
| ▶ Set Defaults<br>Post Resumes<br>Finish | Set defaults<br>Parsed By<br>Order Type<br>Hire Status<br>How Heard Of           | taylor.mccormick<br>Temp<br>Eligible for Hire             |        |        |
|                                          | How Heard Of Details<br>Profession<br>Branch<br>Employee Active<br>Washed Status | Industrial<br>Memphis SE<br>Unfamiliar                    |        |        |
|                                          | Message Action<br>Log Message                                                    | Message<br>Candidates for the Industrial industry to call |        | Ţ      |
|                                          |                                                                                  |                                                           | Cancel | Next > |

3. Click *Next* and *Finish* to create an employee record for each record that was highlighted.

### Manually Adding an Employee Record

When you don't have a resume handy or have time to have your applicant fill out an online application, you can always manually enter an employee (or potential employee) into the system. This option may take the most time but gives the recruiter the freedom to add any and all important information.

Employee's who are manually added into the system can still fill out an online application or on-boarding documents sent to them via Assigning HRCenter Workflows/pages from Enterprise.

\*Note\* It is recommended that you run a basic employee search before creating a new record as a way to prevent duplicate employees from being added. If you are looking for a video walk-through, check out Employee Part 1: The Basics.

### To Add an Employee Record Manually:

1. Hover mouse over 'employee' on the navigation tree and click the plus icon.

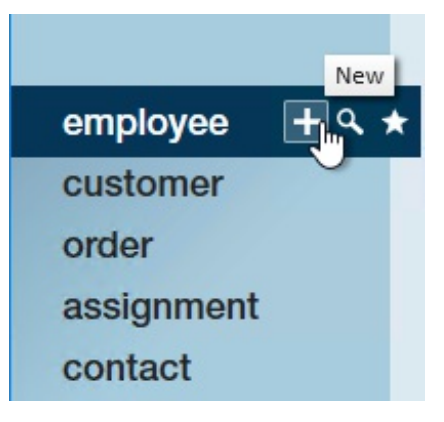

2. Fill out information: (the ! icons indicate required fields, meaning you must enter

| data | into | those | fiel | lds) |
|------|------|-------|------|------|
|------|------|-------|------|------|

| 💄 add r        | new employee   |                 |                     |                      |              |
|----------------|----------------|-----------------|---------------------|----------------------|--------------|
| personal in    | formation      | address in      | formation           |                      | $\checkmark$ |
| SSN            | ·              | Street          |                     |                      |              |
| First Na       |                | Street 2        |                     |                      |              |
| Last Nar 丨     |                | City            |                     |                      |              |
| Initial        |                | State           | MN                  |                      | -            |
| Phone          |                | Zip Code        |                     |                      | -            |
| Cell           |                | School District |                     |                      |              |
| Email          |                | Country         | United States of An | nerica               | *            |
| tax setup/o    | other          | avatar          |                     |                      |              |
| Branch         | New Brighton 👻 | Upload a custon | n avatar by draggin | ig it into this box. |              |
| Federal Ex     | 0              |                 |                     |                      |              |
| State Ex       | 0              |                 |                     |                      |              |
| Marital Status | Single 👻       | E               |                     |                      |              |
| Spec Tax       | ·              |                 |                     |                      |              |
|                |                | 6               | 8                   | 3                    |              |
|                |                |                 |                     | 1 alla               |              |

- SSN
  - SSN is not required on an employee record because, if you have contractor or direct hire candidates, you will not be paying the individual.

 If an invalid or duplicate SSN is entered, you will receive a ! in front of the SSN field. If you hover your mouse over the !, a pop up will indicate what is "wrong" with the number you have entered:

#### • First & Last Name

 It is recommended that the first name and last name be entered using proper capitalization because these will show on the employee's paychecks, w2s, and correspondence where their name has been merged into an email.

#### • Phone Number

For the phone field, it is recommended that you enter the primary phone number this employee uses. Many people no longer have home phones therefore this may be their cell phone number. Using the "main" phone number in this field will ensure you will see that phone number in ALL searches where this employee is returned in the results.

#### • Address:

 Instead on keying in the employee's resident city and state, tab through those fields and go right to the Zip Code. By keying in the employee's zip codes, their city will be on the drop-down list. Select their city from the drop-down list and it will auto-populate the corresponding city and state fields.

### • Tax Setup:

- If you do not have the federal & state exemptions or marital status for this employee at the time you are initially entering their information, the exemptions will default to zero and the marital status will default to single (this will put the employee into the highest tax bracket). When you do receive their w-4 information, this data can be updated on the employee's pay setup form.
- 3. Click 'Save.'

- Duplicate SSN's
- SSN's with 00 as the 4th and 5th digits
- SSN's which start with 9

Some systems may require different fields or have different fields available. Always check with your staffing company's processes to ensure you enter all the information that your company requires.

### **Configuration Alert: Address Standardization**

- Address standardization is an option that can be set up in Enterprise. This is used to ensure an address that is entered or changed on an employee matches the US Postal Service (USPS) records.
- With this configuration set to 'required,' users will have to select a check mark icon above the address *before saving the record*:

|                 | @ ×                        |
|-----------------|----------------------------|
|                 |                            |
| address in      | formation                  |
| Street          | 361 bates av               |
| Street 2        |                            |
| City            | Saint Paul                 |
| State           | MN ~                       |
| Zip Code        | 55106                      |
| School District |                            |
| Country         | United States of America 🔹 |

• From here the user will be able to differentiate the submitted address from the standardized address by the USPS. If the configuration is set to 'enabled,' the user may keep the entered the submitted address before continuing:

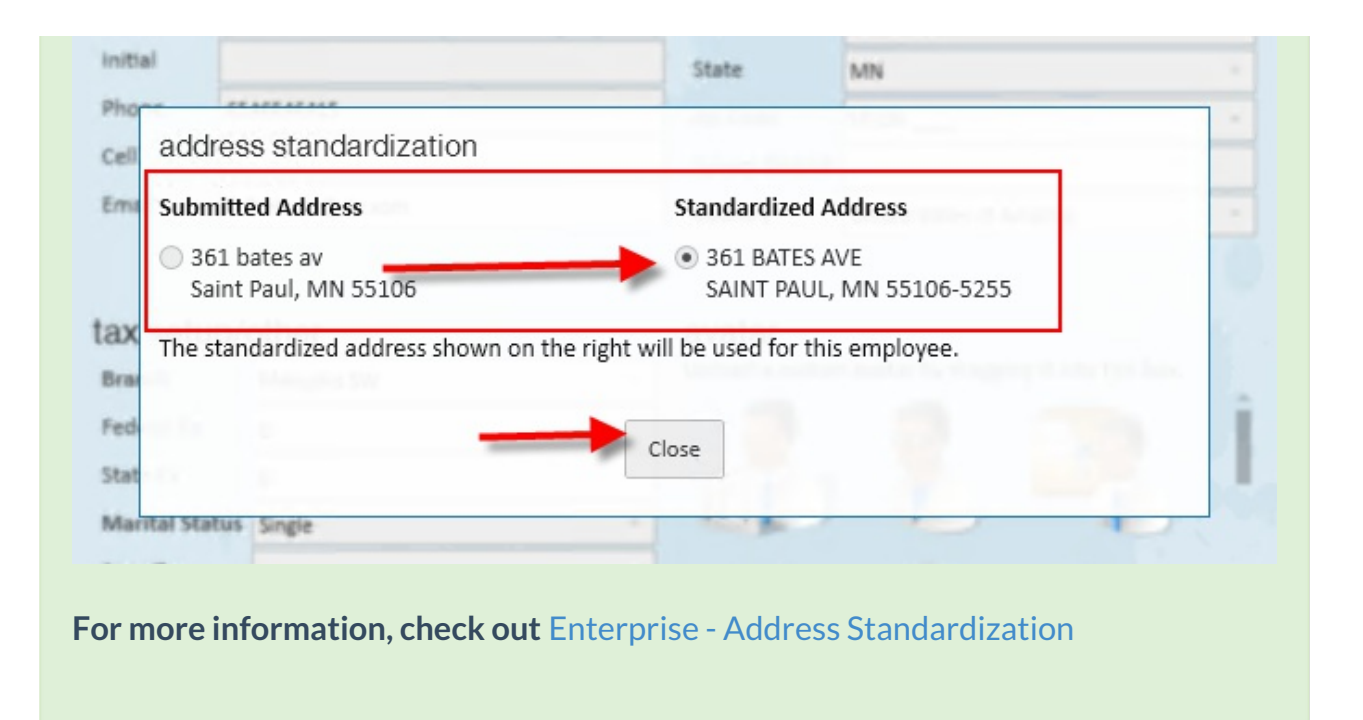

## **Related Articles**